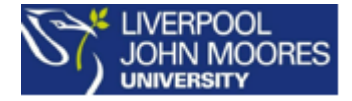

# Recovering Overwritten or Deleted Files

Guide for Staff and Students

## **Overview**

IT Services have recently enabled a new feature across all M drives for Staff and Students and JT2 shares for Staff only which will allow users to recover previous versions of files without having to contact the IT Helpdesk. Users will be able to recover files and folders themselves to the state they were in at the time that one of several snapshots were taken. Snapshots are currently taken at the following times and are kept for approximately 8 days: 1am, 4am, 7am, 10am, 1pm, 4pm, and 10pm, 7 days a week.

This document describes how to restore previous versions of *existing files/folders* and previous versions of *deleted files/folders* 

## Restoring Existing Files and Folders from a Previous Snapshot

To restore a previous version of an existing file or folder from a particular snapshot you will need to right click on the file or folder you wish to restore and then select "Restore previous versions" from the menu.

| Name                        | Date modified    | Туре               | Size |                                                                                                    |   |
|-----------------------------|------------------|--------------------|------|----------------------------------------------------------------------------------------------------|---|
| Test document 1.docx        | 11/08/2016 13:04 | Microsoft Word D   | -    | en                                                                                                    | _ |
| Circle Test Document 2.docx | 11/08/2016 13:04 | Microsoft Word D., |      | Open         Edit         New         Print         MediaInfo         7-Zip         CRC SHA         S         Convert to Adobe PDF         Convert to Adobe PDF and EMail         Combine files in Acrobat         Open with         Scan for threats         Scan with Mahmerebyter Anti-Malware         Restore previous versions         Send to         Cut         Copy         Create shortcut         Delete         Rename         Properties | • |

This will then take you to a second screen which lists the dates and times of the various snapshots available for you to restore the file or folder from:

| Test document 1.docx Properties               |                                                                                                    |  |  |  |  |  |
|-----------------------------------------------|----------------------------------------------------------------------------------------------------|--|--|--|--|--|
| General Security Details Previou              | General Security Details Previous Versions                                                                   |  |  |  |  |  |
| Previous versions come<br>Windows Backup. How | Previous versions come from restore points or from<br>Windows Backup. <u>How do I use previous versions?</u> |  |  |  |  |  |
| File versions:                                |                                                                                                    |  |  |  |  |  |
| Name                                          | Date modified                                                                                                |  |  |  |  |  |
| <ul> <li>Yesterday (1)</li> </ul>             |                                                                                                    |  |  |  |  |  |
| Test document 1.docx                          | 15/08/2016 09:25                                                                                             |  |  |  |  |  |
| ▲ Last week (3)                               |                                                                                                    |  |  |  |  |  |
| Test document 1.docx                          | 12/08/2016 15:24                                                                                             |  |  |  |  |  |
| Test document 1.docx                          | 12/08/2016 10:35                                                                                             |  |  |  |  |  |
| Test document 1.docx                          | 11/08/2016 13:04                                                                                             |  |  |  |  |  |
|                                               |                                                                                                    |  |  |  |  |  |
|                                               |                                                                                                    |  |  |  |  |  |
|                                               |                                                                                                    |  |  |  |  |  |
|                                               |                                                                                                    |  |  |  |  |  |
| Open Copy Restore                             |                                                                                                    |  |  |  |  |  |
| ОК                                            | Cancel Apply                                                                                                 |  |  |  |  |  |

Please note that the time shown is the time at which the document or folder was last modified prior to a snapshot being taken. Snapshots are only created if there has been a change made to the file or folder.

Click to highlight the file or folder corresponding to the date and time of the version of the file or folder you wish to restore and then select one of the three options below:

#### Open

This will simply open the snapshot of the file or folder so you can see what it contained at the time of the snapshot.

For a file you can then choose to save it or simply close the window. You can also open a file and copy and paste specific text you require from that file rather than restoring the file itself.

For a folder a browser window will open showing you the folder contents at the time that snapshot was taken.

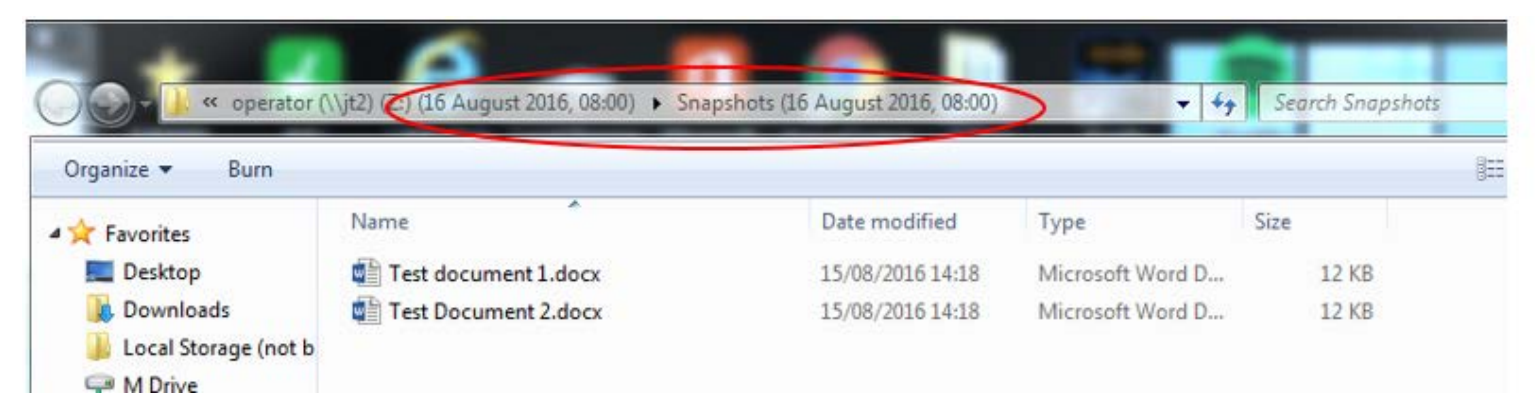

The file path will detail the date and time the snapshot of the folder was taken. You can drag and drop files directly out of the snapshot folder, just ensure you do not overwrite the wrong file by mistake.

#### Сору

This will open the following dialogue box prompting you to choose where to save the copy of the snapshot. This copy will be saved as a new file.

| opy Items<br>Select the place where you<br>1.docx', then click the Cop                                             | u want to copy 'Test document |
|----------------------------------------------------------------------------------------------------|-------------------------------|
| <ul> <li>SDisk (C:)</li> <li>Removable Discovery</li> </ul>                                                        | sk (D:)                       |
| <ul> <li>▷ 및 HS190332 (\\I<br/>▷ 및 OneDrive LIMI</li> <li>▷ ] Local Disk (Q:)</li> <li>▷ ] DVD RW Drive</li> </ul> | MU.AC.UK\PFS\HS06G\Stor       |
| Creative Suite     Operator (\\jt2     III                                                                         | All Packages (NoAcrobat) 2    |
| Folder:<br>Make New Folder                                                                                         | Copy Cancel                   |

#### Restore

This will restore the file or folder from the snapshot, replacing the current version of that file or folder. The following dialogue box will open prompting you to confirm this action.

| Previous Versions                                                                                          | 23     |
|----------------------------------------------------------------------------------------------------|--------|
| Are you sure you want to restore the previversion of "Test document 1.docx" from 15<br>August 2016, 09:25? | ous    |
| This will replace the current version of this file on the ne<br>and cannot be undone.                      | twork: |
| Restore                                                                                                    | ncel   |

Please note that restoring a file from a previous snapshot will overwrite the current version of the file and you will lose any changes made since the snapshot was taken. For example, if at 4pm you decide to recover a file from the 1pm snapshot then anything you'd added to that file since 1pm would be lost. Likewise, if you recovered that same file from the 10am snapshot then anything you added after 10am would be lost. (If you wish to preserve any of those changes, make a copy of the file with a different name before attempting to restore it.)

### **Restoring** Deleted Files and Folders from a Previous Snapshot

You can also restore deleted files and folders using a similar process. Please note that, as with restoring existing files or folders from a snapshot, restoring deleted files will not restore any changes made after the date and time at which the snapshot was originally taken. To restore a deleted file or folder you first need to navigate to the parent folder you believe the file or folder was located in

For example, if the path to a deleted file was: *M*:\*My Documents*\*BigProject*\*WordFiles*\*MyFile.docx you would navigate to M*:\*My Documents*\*BigProject*.

Right click in an area of empty space. The following menu should appear:

| Name                 | Date modified       | Туре             | Size  |
|----------------------|---------------------|------------------|-------|
| Test document 1.docx | 15/08/2016 14:18    | Microsoft Word D | 12 KB |
|                      | View                | ,                |       |
|                      | Sort by             | ÷.               |       |
|                      | Group by<br>Refresh | ,                |       |
|                      | Customize           | his folder       |       |
|                      | Paste               |                  |       |
|                      | Paste shorte        | ut               |       |
|                      |                     |                  |       |

Click on properties at the bottom of this menu and the following window will open:

| Snapshots P   | roperties                                   | Σ |
|---------------|---------------------------------------------|---|
| General Secu  | rity Previous Versions Customize            |   |
|               | Snapshots                                   |   |
| Туре:         | File folder                                 |   |
| Location:     | Z:\                                         |   |
| Size:         | 11.2 KB (11,496 bytes)                      |   |
| Size on disk: | 12.0 KB (12,288 bytes)                      |   |
| Contains:     | 1 Files, 0 Folders                          |   |
| Created:      | 11 August 2016, 13:03:28                    |   |
| Attributes:   | Read-only (Only applies to files in folder) |   |
|               | Hidden Advanced                             |   |
|               |                                             |   |
|               |                                             |   |
|               | OK Cancel Appl                              | / |

Click on the "Previous Versions" tab and you will be presented with a window identical to the one which appears when recovering a snapshot for an existing file:

| 🗼 Snapshots Properties                               |                                                                                                    |      |  |  |  |
|------------------------------------------------------|----------------------------------------------------------------------------------------------------|------|--|--|--|
| General Security Previous Versions Customize         |                                                                                                    |      |  |  |  |
| Previous versions come<br>Windows Backup. <u>How</u> | Previous versions come from restore points or from<br>Windows Backup, How do I use previous versions? |      |  |  |  |
|                                                      |                                                                                                    |      |  |  |  |
| Folder versions:                                     |                                                                                                    |      |  |  |  |
| Name                                                 | Date modified                                                                                         | ~    |  |  |  |
| 4 Today (1)                                          |                                                                                                    |      |  |  |  |
| Snapshots                                            | 16/08/2016 08:00                                                                                      |      |  |  |  |
| Yesterday (2)                                        |                                                                                                    |      |  |  |  |
| Snapshots                                            | 15/08/2016 13:00                                                                                      |      |  |  |  |
| Snapshots                                            | 15/08/2016 08:00                                                                                      |      |  |  |  |
| Last week (2)                                        |                                                                                                    |      |  |  |  |
| ▼                                                    |                                                                                                    |      |  |  |  |
| Open Copy Restore                                    |                                                                                                    |      |  |  |  |
| ОК                                                   | Cancel Ap                                                                                             | oply |  |  |  |

You will now need to select the snapshot that last contained the file or folder you want to recover and select Open.

A browser window will now open showing you the folder contents at the time that snapshot was taken. The file path will detail the date and time the snapshot of the folder was taken.

To place the file/s or folder/s back onto your M Drive (or JT2) you can now drag and drop (or copy and paste) your deleted files or folders directly out of the snapshot folder, just ensure you do not overwrite the wrong file by mistake.

NB. It is important when restoring deleted items that you choose the "Open" button as this will allow you to select and recover just the deleted file or folder. Selecting "restore" will restore the entirety of the parent folder, replacing all documents therein with their previous versions.